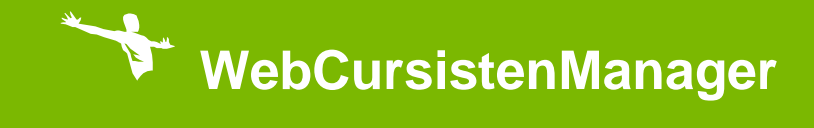

Een goed begin is het halve werk

© 2014, Carthago ICT B.V.

Behoudens de in de Auteurswet van 1912 gestelde uitzonderingen mag niets uit deze documentatie worden verveelvoudigd en/of openbaar gemaakt door middel van druk, fotokopie, microfilm of op welke andere wijze dan ook, zonder schriftelijke toestemming van Carthago ICT B.V.

## INHOUDSOPGAVE

| 1.  | Inleiding             | 1  |
|-----|-----------------------|----|
| 2.  | Onderwerpen           | 2  |
| 3.  | Algemeen gebruik      | 3  |
| 4.  | Algemene instellingen | 4  |
| 5.  | Rollen                | 6  |
| 6.  | Gebruikersaccounts    | 7  |
| 7.  | Diploma's             | 7  |
| 8.  | Locaties              | 8  |
| 9.  | Checklists            | 9  |
| 10. | Cursussoorten         | 10 |
| 11. | Relatiesoorten        | 10 |
| 12. | Cursusdefinities      | 11 |
| 13. | Personen              | 13 |
| 14. | Documentsjablonen     | 14 |
| 15. | Vragen                | 17 |
|     |                       |    |

# 1. Inleiding

De WebCursistenManager, in het kort WCM genoemd, is de online totaaloplossing voor de organisatie van uw cursussen.

WCM is erop gebouwd om intuïtief te werken, zodat een ieder er vrijwel direct mee aan de slag kan. Deze Getting Started is bedoeld om u te ondersteunen bij het inrichten van WCM.

### 2. Onderwerpen

In deze Getting Started worden de volgende inrichtingspunten behandeld:

- Algemene Instellingen
- Rollen
- Gebruikersaccounts
- Diploma's
- Checklists
- Cursussoorten (BHV, EHBO enz.)
- Relatiesoorten
- Cursusdefinities
- Personen (acteurs en lotus personen)
- Documentsjablonen

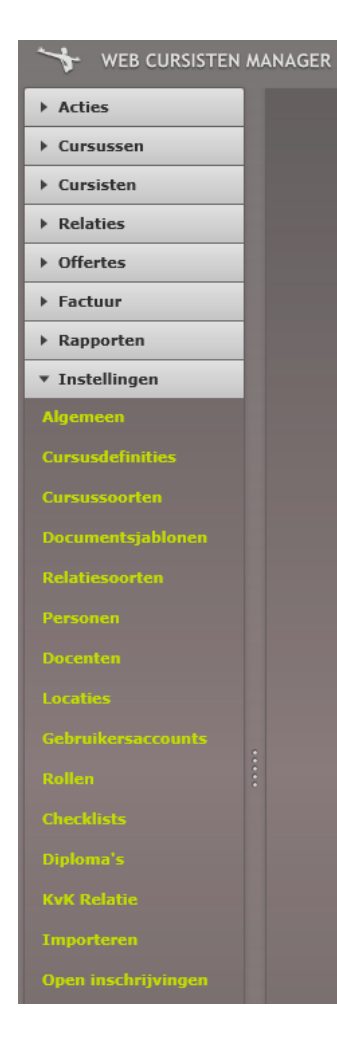

In het menu onder Instellingen wordt de configuratie voor WCM vastgelegd. Deze configuratie is het fundament voor het inplannen van cursussen.

In deze Getting Started worden de verschillende instellingen stap voor stap behandeld.

## 3. Algemeen gebruik

Binnen WCM worden de verschillende onderdelen geopend in tabbladen. Deze tabbladen bieden een aantal standaard functionaliteiten. Deze functionaliteiten worden in dit hoofdstuk uitgelegd.

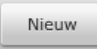

Gebruik de knop Nieuw om een nieuw onderdeel aan te maken. Afhankelijk van het tabblad welke geopend is verschijnt er nu een venster met invoervelden.

Opslaan

Gebruik de knop Opslaan om wijzigingen of nieuwe onderdelen op te slaan.

Annuleren

Gebruik de knop Annuleren om wijzigingen die nog niet zijn opgeslagen te annuleren.

Verwijderen

Gebruik de knop Verwijderen om een geselecteerd item te verwijderen.

Indien een item niet verwijderd kan worden, bijvoorbeeld wanneer deze al gebruikt wordt, verschijnt er een melding. Deze melding wordt rechts onderaan uw scherm getoond, zoals bijvoorbeeld:

| Waarschuwing                                     | × |
|--------------------------------------------------|---|
| O Persoon wordt gebruikt in een cursusonderdeel. |   |
|                                                  |   |

Zoeken

Indien een tabblad een lijst met onderdelen bevat, kan hierbinnen gezocht worden. Zodra u in dit veld iets invoert wordt er direct gezocht binnen de gegevens op het geopende tabblad.

Exporteren

Indien een tabblad een lijst met onderdelen bevat, kan deze lijst geëxporteerd worden naar een MS Excel bestand. Deze export bevat minimaal alle gegevens die in de lijst getoond worden. Wanneer de lijst uit meerdere pagina's bestaat (zie afbeelding hieronder) worden ook de overige pagina's geëxporteerd.

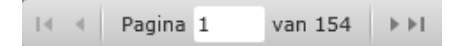

## 4. Algemene instellingen

Om de algemene instellingen aan te vullen, klikt u in het linker menu op Instellingen en kiest u voor **Algemeen**. Er verschijnt nu aan de rechterzijde een venster 'Instellingen'.

Naast uw bedrijfsgegevens kunt u op het tabblad Algemeen het volgende instellen:

- Achtergrondkleur licht/donker; pas de kleurstelling van WCM aan naar uw voorkeur.

Om terug te gaan naar de standaard kleurstelling kiest u voor.

- Weekend in planbord zichtbaar; gebruik deze instelling om de weekenden wel of niet te tonen in het cursusoverzicht op het planbord.
- **Offertedatum**; Het aantal dagen voordat de cursus begint wordt gebruikt als voorstel offertedatum. (Bijvoorbeeld 7, de voorgestelde offertedatum is 7 dagen voordat de cursus begint).
- BCC e-mailadres(sen); Deze e-mailadres(sen) ontvangen een kopie van iedere e-mail die vanuit WCM wordt verstuurd. Dit e-mailadres is niet zichtbaar voor de ontvanger van de e-mail. Bij de invoer van meerdere e-mailadressen wordt de ; als scheidingsteken gebruikt.
- **Ē-mailadres te versturen e-mails**; Dit e-mailadres wordt getoond als afzender bij vanuit WCM verstuurde e-mails. (Bijvoorbeeld *info@uwbedrijf.nl*)

| Instellingen 🔽                   |                                   |  |  |  |  |  |  |
|----------------------------------|-----------------------------------|--|--|--|--|--|--|
| Instellingen                     | Annuleren Opslaan                 |  |  |  |  |  |  |
|                                  |                                   |  |  |  |  |  |  |
| Algemeen Contactinformatie       | NIBHV Teksten bevestigingen email |  |  |  |  |  |  |
| Achtergrondkleur licht           | 💻 #FF8A7B7B 👻 🤔                   |  |  |  |  |  |  |
| Achtergrondkleur donker          | #DA645F5F -                       |  |  |  |  |  |  |
| Naam                             | Carthago opleidingen B.V.         |  |  |  |  |  |  |
| Adres                            | Hazenweg 70                       |  |  |  |  |  |  |
| Postcode                         | 7556 BM                           |  |  |  |  |  |  |
| Plaats                           | Hengelo                           |  |  |  |  |  |  |
| Contactpersoon                   | R.G. Mulder                       |  |  |  |  |  |  |
| Telefoon                         | 074 2455600                       |  |  |  |  |  |  |
| Fax                              | 074 2455609                       |  |  |  |  |  |  |
| Weekend in planbord zichtbaar    |                                   |  |  |  |  |  |  |
| Offertedatum                     | 12                                |  |  |  |  |  |  |
| Certificaatnummers genereren     |                                   |  |  |  |  |  |  |
| BCC e-mailadres(sen)             | helpdesk@carthago-ict.nl          |  |  |  |  |  |  |
| E-mailadres te versturen e-mails | demo@wcm.nl                       |  |  |  |  |  |  |
|                                  |                                   |  |  |  |  |  |  |

Op het tabblad "Contactinformatie NIBHV" legt u de gegevens van de NIBHV contactpersoon binnen uw eigen organisatie vast.

| Algemeen Cor   | ntactinformatie NIBHV Teksten bevestigingen email |
|----------------|---------------------------------------------------|
| Debiteurnummer | 123456789                                         |
| Achternaam     | Vries                                             |
| Voorletters    | Α.                                                |
| Tussenvoegsel  | de                                                |
| Telefoon       | 074-24 55 604                                     |
| Geslacht       | Man                                               |

Indien u gebruik maakt van de Open inschrijvingen functionaliteit, kunt op het tabblad "Teksten bevestigingen email" e-mailhandtekeningen vastleggen. Er zijn twee situaties waarin deze e-mailhandtekeningen gebruikt worden:

- Bevestiging van aanmelding. Na het aanmelden op een cursus ontvangt de cursist een bevestiging van aanmelding per email. De cursist is op dat moment nog geen deelnemer.
- Bevestiging van deelname.
   Wanneer de cursist als deelnemer is toegevoegd aan een cursus, ontvangt de cursist een bevestiging van deelname per e-mail.

# 5. Rollen

Ga naar Instellingen -> Rollen.

Alle rollen worden hier getoond. Een rol is een verzameling van rechten. Binnen WCM kunt u meerdere rollen aanmaken. Aan een gebruiker kunt u meerdere rollen toewijzen.

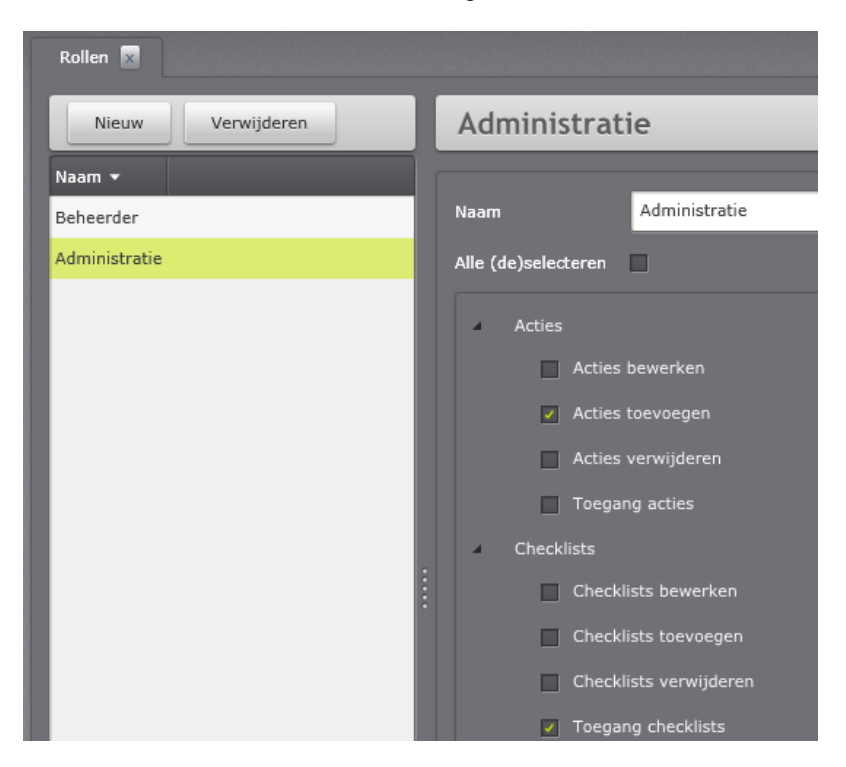

Als beheerder kunt u rollen aanmaken en bewerken. Per rol kunt u vastleggen welke rechten toegekend worden.

### 6. Gebruikersaccounts

Ga naar Instellingen -> Gebruikersaccounts.

Als beheerder kunt u andere gebruikersaccounts aanmaken of bewerken.

Binnen WCM kunt u onbeperkt gebruikersaccounts aanmaken. Per gebruiker kunt u meerdere rollen toewijzen. Op deze manier bepaalt u de rechten van een gebruiker.

| Gebruikersaccounts 🔄 |                   |                |      |                |            |                  |     |  |
|----------------------|-------------------|----------------|------|----------------|------------|------------------|-----|--|
|                      | Nieuw Verwijderen |                |      | Anne           | Annuleren  | Opslaan          |     |  |
|                      | Gebruikersnaam 🔺  | Weergave naam  | Roll |                |            | _                |     |  |
|                      | Anne              | Anne Prins     | Adn  | Gebruikersnaam | Anne       | Wachtwoord       |     |  |
|                      | demo              | Demo gebruiker | Beh  | Weergave naam  | Anne Prins | Bevestig wachtwo | ord |  |
|                      |                   |                |      |                |            |                  |     |  |
|                      |                   |                |      | Rollen         |            |                  |     |  |
|                      |                   |                |      |                |            |                  |     |  |
|                      |                   |                |      | Administra     | atie       | Beheerder        |     |  |
|                      |                   |                |      |                |            |                  |     |  |

Per gebruiker legt u de gebruikersnaam, weer te geven naam en het wachtwoord vast. Het wachtwoord moet minimaal voldoen aan de volgende eisen:

- Minimaal 8 karakters lang
- Minimaal 1 cijfer
- Niet teveel op gebruikersnaam lijken

## 7. Diploma's

Ga naar Instellingen -> Diploma's.

Alle diploma's worden getoond. Per diploma kan de geldigheidsduur (in maanden) worden opgegeven. De geldigheidsduur bepaalt de vervaldatum van een diploma.

| Diploma's             | Diploma's 💌   |                    |                           |     |              |         |  |
|-----------------------|---------------|--------------------|---------------------------|-----|--------------|---------|--|
| Nieuw Verwijderen     |               | Zoeken             | Bedrijfshulpverlenir      | An  | nnuleren     | Opslaan |  |
| Naam 🔺                | Verkorte naam | Geldigheidsduur (m |                           |     |              |         |  |
| AED certificaat       | AED           | 12                 | Naam                      | Bed | rijfshulpver | lening  |  |
| Bedrijfshulpverlening | BHV           | 12                 | Verkorte naam             | BHV | /            |         |  |
| ЕНВО                  | EHBO          | 12                 | Geldigheidsduur (maanden) | 12  | •            |         |  |
| Reanimatie & AED      | Reanimatie    | 12                 |                           |     | •            |         |  |
| Tafelvoetbal Diploma  | TvD           | 12                 |                           |     |              |         |  |
| Update EHBO           | Update EHBO   | 12                 |                           |     |              |         |  |

## 8. Locaties

Ga naar Instellingen -> Locaties.

Per locatie kunnen de vastgelegde gegevens (routebeschrijving, adres, etc.) in de <u>Documentsjablonen</u> worden gebruikt.

| Cursuslocatie Hei                                              | Cursuslocatie Hengelo                                                                                                    |                   |                          |  |   |  |  |  |
|----------------------------------------------------------------|----------------------------------------------------------------------------------------------------|-------------------|--------------------------|--|---|--|--|--|
| Algemeen Cursussen                                             |                                                                                                    |                   |                          |  |   |  |  |  |
| Algemeen                                                       |                                                                                                    |                   |                          |  |   |  |  |  |
| Naam                                                           | Cursuslocatie Hengelo                                                                                                    |                   |                          |  |   |  |  |  |
| Dagprijs p.p €                                                 | 200,00                                                                                                    | Avondprijs p.p €  | 250,00                   |  |   |  |  |  |
| Afstand van kantoor (km)                                       | 5                                                                                                    |                   |                          |  |   |  |  |  |
| Routebeschrijving                                              | tebeschrijving<br>Neem de A1 richting Osnabrück.<br>Neem de afslag richting Bornsestraat.<br>Houd rechts aan bij de splitsing, volg de borden voor Hengelo/U41 en voeg in op Bornsestraat<br>Sla linksaf naar de Hazenweg.<br>Sla linksaf naar de Hazenweg |                   |                          |  |   |  |  |  |
| Adresgegevens                                                  |                                                                                                    | Contactinformatie |                          |  |   |  |  |  |
| Adres                                                          | Hazenweg 70                                                                                                    | Contactpersoon    | Helpdesk                 |  |   |  |  |  |
| Postcode                                                       | 7556 BM                                                                                                    | E-mail            | helpdesk@carthago-ict.nl |  |   |  |  |  |
| Plaats                                                         | Hengelo                                                                                                    | Geslacht          | Man                      |  | - |  |  |  |
|                                                                |                                                                                                    | Telefoon          | 074 - 24 55 604          |  |   |  |  |  |
|                                                                |                                                                                                    | Fax               | 074 - 24 55 609          |  |   |  |  |  |
| Opmerkingen<br>Vaste cursusplaats<br>Capaciteit maximaal 30 cu | ursisten                                                                                                    |                   |                          |  |   |  |  |  |

Op het tabblad Cursussen vindt u een overzicht met cursussen die op deze locatie zijn gepland.

# 9. Checklists

Ga naar Instellingen -> Checklists.

Het doel van een checklist binnen WCM is het bepalen van de stappen die uitgevoerd moeten worden om een cursus volledig af te sluiten.

| Checklists 🛛        |               |     |                         |                            |                            |            |                     |
|---------------------|---------------|-----|-------------------------|----------------------------|----------------------------|------------|---------------------|
| Nieuw Verv          | vijderen      | Zo  | Checklist Curs          | sus                        | _                          | A          | Annuleren Opslaar   |
| Naam 🔺              | Verkorte naam |     |                         |                            |                            |            |                     |
| Babygroep           | BG            |     | Naam                    | Checklist Cursus           |                            |            |                     |
| Checklist BHV basis | BHV           | _   | Naan                    | Checking Curbus            |                            |            |                     |
| Checklist Cursus    | Standaard     |     | Verkorte naam           | Standaard                  |                            |            |                     |
| Getting things done | GTD           |     | Naam                    |                            | Verkorte naam              | Termijnsoo | rt Termijn in dagen |
| Tafelvoetbal        | Tv            | - 1 | Cursus definitief inpla | nnen en bevestigingen s    | Bevestigingen              | Voor       | 7                   |
|                     |               | - 1 | Cursusmateriaal vers    | turen (presentielijsten, e | Cursusmateriaal            | Voor       | 7                   |
|                     |               | - 1 | Na akkoord van klant    | en uinodigingen versture   | Uitnodigingen              | Voor       | 10                  |
|                     |               |     | Offertes versturen      |                            | Offertes                   | Voor       | 14                  |
|                     |               | ŝ   | Docent, lotus en locat  | ie inplannen               | Inplannen                  | Voor       | 14                  |
|                     |               | - 1 | Facturen versturen      |                            | Facturen                   | Voor       | 21                  |
|                     |               | - 1 | Status cursus op afge   | rond zetten en evt herh:   | Afsluiten                  | Na         | 1                   |
|                     |               |     | Nieuw Verw              | ijderen                    |                            |            |                     |
|                     |               | - 1 | Naam                    | Cursus definitief inplann  | en en bevestigingen sturen |            |                     |
|                     |               | - 1 | Verkorte naam           | Bevestigingen              |                            |            |                     |
|                     |               |     | Termijnsoort            | Voor Na                    |                            |            |                     |
|                     |               | - 1 | Termijn in dagen        | 7                          |                            |            | ÷                   |
| I 🔹 Pagina 1        | van 1 → ≻I    |     | Gebruiker               | Demo gebruiker             |                            |            | -                   |

De **termijnsoort** bepaalt of het item **voor** of **na** de cursus uitgevoerd moet worden. De **termijn in dagen** bepaalt het aantal dagen voor of na de cursus.

Per checklist legt u de naam vast van de checklist. Vervolgens kunt u verschillende onderdelen toevoegen die bij deze checklist horen. Klik onder de lijst met checklists op Nieuw en voeg deze toe aan uw huidige checklist. U kunt optioneel een gebruiker van WCM instellen als de standaard uitvoerende van een item. Hiervoor kiest u de gebruiker uit de lijst.

Een checklist kan opgenomen worden in een Cursusdefinitie of cursus.

### 10. Cursussoorten

Ga naar Instellingen -> Cursussoorten.

Cursussoorten kunnen worden gebruikt voor het indelen/groeperen van de verschillende cursussen. (Bijvoorbeeld BHV, EHBO, etc.).

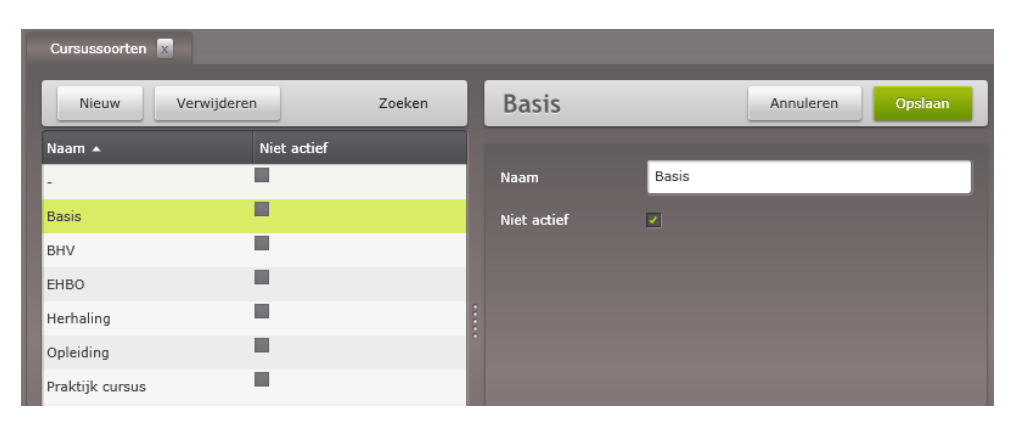

Door middel van 'niet actief' kunt u aangeven dat deze cursussoort niet meer, of nog niet, gebruikt kan worden voor nieuwe cursussen.

### 11. Relatiesoorten

Ga naar Instellingen -> Relatiesoorten.

Relatiesoorten kunnen worden gebruikt voor het indelen/groeperen van uw relaties. (Bijvoorbeeld t.b.v. mailingen, debiteuren/leveranciers etc.).

| Relatiesoorten 🗴    | Relatiesoorten 💌 |      |      |           |         |  |  |  |
|---------------------|------------------|------|------|-----------|---------|--|--|--|
| Nieuw               | Verwijderen      | EHBO |      | Annuleren | Opslaan |  |  |  |
| Naam 🔺              |                  |      |      |           |         |  |  |  |
| ЕНВО                |                  | Naam | ЕНВО |           |         |  |  |  |
| мкв                 |                  |      |      |           |         |  |  |  |
| Onderwijsinstelling | 1                |      |      |           |         |  |  |  |
| Prospect            |                  |      |      |           |         |  |  |  |

# 12. Cursusdefinities

### Ga naar Instellingen -> Cursusdefinities.

Een cursusdefinitie is een vooraf gedefinieerd cursussjabloon. Dit sjabloon kunt u als basis gebruiken bij het maken van een nieuwe cursus. Deze cursus wordt dan automatisch gevuld met de gegevens die zijn vastgelegd in de cursusdefinitie. Dit bespaart u elke keer hetzelfde in te moeten voeren.

In een cursusdefinitie legt u de volgende zaken vast:

#### Algemeen

- Naam
- Nummer
- Checklists: zie <u>Checklists</u>
- Kleur: een op deze cursusdefinitie gebaseerde cursus wordt hiermee zichtbaar gemaakt in het planbord. Dit om de herkenbaarheid te vergroten.
- Minimum en maximum aantal deelnemers
- Cursussoorten: zie Cursussoorten
- Diploma's: zie Diploma's
- NIBHV cursus: een NIBHV cursus kan geëxporteerd worden voor aanmelding van een examen bij het NIBHV.

#### Onderdelen

Een cursusdefinitie bevat (cursus)onderdelen. Per onderdeel wordt de naam en het tijdstip bepaald. Bij dagen-offset geeft u per onderdeel aan wanneer deze plaatsvindt ten opzichte van de startdatum van de cursus. Bijvoorbeeld een offset van 1, zorgt ervoor dat het onderdeel 1 dag na de startdatum ingepland wordt.

Betreft de cursusdefinitie een NIBHV cursus, dan kunt u het type NIBHV selecteren en aangeven of het cursusonderdeel een examen betreft.

Deze cursusonderdelen vormen de basis voor de cursuspakketten.

#### Pakketten

Een cursusdefinitie kan een of meerdere cursuspakketten bevatten. Een cursuspakket bevat een of meerdere onderdelen. Dit met als doel om verschillende pakketten, voor een bepaalde prijs, aan te kunnen bieden.

Klik op nieuw om een pakket aan te maken. Voer hiervan de naam in en selecteer de cursusonderdelen voor dit pakket.

#### Middelen

Op het tabblad Middelen kunt u middelen (bijv. AED of EHBO-trommel) toevoegen welke nodig zijn bij de cursus.

### Herhaling

Een cursusdefinitie kan een herhalingscursus zijn, er een bevatten, of een combinatie van deze twee. Door middel van het vinkje wordt de cursusdefinitie aangemerkt als een herhalingscursus. Deze herhalingscursus is na het opslaan ervan te selecteren als herhalingscursus.

Om een herhalingscursus te koppelen aan deze cursusdefinitie, selecteert u de betreffende herhalingscursus(definitie) in het selectiescherm.

| Cursusdefiniti | ies 🗴      |                |      |                  |                             |           |         |
|----------------|------------|----------------|------|------------------|-----------------------------|-----------|---------|
| EHBO           |            |                |      |                  |                             | Annuleren | Opslaan |
| Algemeen       | Onderdelen | Pakketten      | Mida | delen            | Herhaling                   |           |         |
| Herhalings     | cursus 🔽   | Herhalingscurs | sus  | Herha            | aling EHBO                  |           |         |
|                |            |                |      | Herhal<br>Herhal | ing Eerste HULP<br>ing EHBO |           |         |
|                |            |                |      | ЕНВО             |                             |           |         |

Om een herhalingspatroon, bepaalt door het diploma, voor een cursus te realiseren,

vinkt u herhalingscursus aan en selecteert u dezelfde cursusdefinitie als herhalingscursus. Op deze wijze zal bij het inplannen van een herhaling de kennis aanwezig zijn wat de vervolgcursus is.

### 13. Personen

Ga naar Instellingen -> Personen.

Beheer de personen die binnen een cursus benodigd zijn. Denk hierbij aan bijvoorbeeld acteurs of lotuspersonen.

Per persoon kunnen naast NAW gegevens ook de uurtarieven en vergoedingen opgenomen worden.

| Kees Klaassen       |                  | _                | Annuleren       | Opslaan |
|---------------------|------------------|------------------|-----------------|---------|
| Algemeen<br>Bedrijf | miinbhydomein.nl |                  |                 |         |
| Achternaam          | Klaassen         | Tussenvoegsels   |                 |         |
| Voorletters         | к.               | Voornaam         | Kees            |         |
| Standaard uurtarief | € 60,00          | Geslacht         | Man             | -       |
| Km vergoeding       | € 0,19           | Dagdeel prijs    | € 200,00        |         |
| Typering            | Lotus            |                  |                 |         |
| Adres               |                  | Contactinforma   | tie             |         |
| Straat              | Klaasenseweg 98  | Vaste telefoon   | 000 - 00 00 000 |         |
| Postcode            | 8664 JG          | Mobiele telefoon | 06 000 000 00   |         |
| Plaats              | Eindhoven        | Fax              | 000 - 00 00 000 | 6       |
|                     |                  | E-mail werk      | k.klaassen@ema  | ail.nl  |
|                     |                  | E-mail privé     | k.klaassen@priv | email.n |
| Omschrijving        |                  |                  |                 |         |
|                     |                  |                  |                 |         |

### 14. Documentsjablonen

Ga naar Instellingen -> Documentsjablonen.

Binnen WCM kunnen verschillende soorten documenten worden gegenereerd. Deze documenten zijn gebaseerd op documentsjablonen. Op basis van de verschillende entiteiten binnen WCM zijn er zogenoemde samenvoegvelden beschikbaar. Deze samenvoegvelden worden gebruikt om de documenten te vullen met gegevens uit WCM.

Uw WCM omgeving wordt standaard voorzien van een set aan voorbeeld documentsjablonen en documentsjablonen met samenvoegvelden. Deze set kunt u gebruiken om uw eigen documentsjablonen te maken. U kunt een bestaand documentsjabloon openen door deze te selecteren en te kiezen voor 'Document downloaden'.

Hanteer voor het maken van documentsjablonen de volgende stappen:

#### 1. Bepaal de typering

Wanneer u een nieuw documentsjabloon aanmaakt, bepaalt u allereerst op basis van welke entiteit(typering) het document gevuld moet worden. De beschikbare typeringen vindt u hieronder in het screenshot:

| documentsjabloon aanmaken |                            |   |  |  |  |  |  |  |
|---------------------------|----------------------------|---|--|--|--|--|--|--|
|                           |                            |   |  |  |  |  |  |  |
| Typering                  | Persoon                    | 1 |  |  |  |  |  |  |
| Naam                      | Persoon                    |   |  |  |  |  |  |  |
|                           | Docent                     |   |  |  |  |  |  |  |
| Omschrijving              | Cursist                    |   |  |  |  |  |  |  |
|                           | Contactpersoon van relatie |   |  |  |  |  |  |  |
|                           | Locatie                    | ł |  |  |  |  |  |  |
| Bestandsnaam              | Mailing relatie            |   |  |  |  |  |  |  |
| Relatie                   | Factuur                    |   |  |  |  |  |  |  |
|                           | Offerte                    |   |  |  |  |  |  |  |
|                           | Cursusonderdeel            |   |  |  |  |  |  |  |
|                           | Cursus                     |   |  |  |  |  |  |  |
|                           | Mailing cursist            |   |  |  |  |  |  |  |

Deze typeringen vindt u ook terug in de voorbeeld documentsjablonen en de documentsjablonen met samenvoegvelden.

#### 2. Kopieer de gewenste samenvoegvelden uit de voorbeeldsjablonen

In de voorbeeld documentsjablonen ziet u velden gemarkeerd door << >>, dit zijn de samenvoegvelden. Uit deze voorbeeld documentsjablonen kunt u de samenvoegvelden kopiëren en plakken in uw eigen documentsjablonen. De documentsjablonen zijn Word documenten met de extensie .doc of .docx.

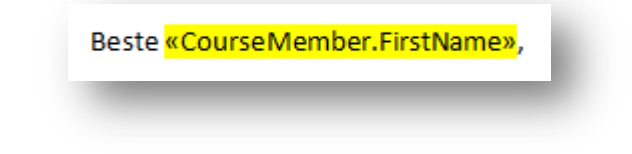

Er zijn twee soorten samenvoegvelden: losse velden en lijsten.

Een voorbeeld van een los veld is <<CourseMember.FirstName>> om de voornaam van de cursist te tonen.

Lijsten worden gebruikt om bijvoorbeeld de cursusonderdelen uit een cursus te tonen. Binnen een lijst kunnen losse velden worden gebruikt. Een lijst begint met <<TableStart:*tabelnaam*>> en eindigt met <<TableEnd:*tabelnaam*>>.

Een lijst kan om verschillende manieren getoond worden:

- Op basis van opsommingstekens zoals bullets of een nummering.
  - «TableStart:Participations» «CourseMember.Name» «TableEnd:Participations»
- In een tabel.

| «TableStart:Components» «Name» «TimeFrom»-«TimeTo» «Location.Name»<br>«Date» «TableEnd:Components» | Datum                   | Lesvak | Tijd                | Locatie               |
|----------------------------------------------------------------------------------------------------|-------------------------|--------|---------------------|-----------------------|
| «Date» «TableEnd Components»                                                                       | «TableStart:Components» | «Name» | «TimeFrom»-«TimeTo» | «Location.Name»       |
|                                                                                                    | «Date»                  |        |                     | «TableEnd:Components» |

### 3. Controleer de samenvoegvelden

Mocht u twijfelen aan de juistheid van een samenvoegveld, kunt u het volgende doen:

- ALT + F9 : Deze toets combinatie toont de achterliggende koppeling. Deze dient dezelfde velden te bevatten als tussen de << >>. Door middel van ALT + F9 keert u terug naar de reguliere weergave.
- Rechter muisklik op het samenvoegveld en kies voor 'Veld bijwerken'. De weergegeven velden worden bijgewerkt naar de velden zoals deze op de achtergrond zijn opgeslagen.

#### 4. Upload het documentsjabloon

Om het gemaakte document in WCM te uploaden kiest u voor 'Uploaden bestand'. Navigeer naar uw eigen documentsjabloon en bevestig deze keuze.

Opm. de bestandsnaam van alle documentsjablonen dient uniek te zijn.

| Bestandsnaam | Mailing.doc Bestand downloaden Bestand uploaden |                                          |                        |  |  |
|--------------|-------------------------------------------------|------------------------------------------|------------------------|--|--|
| Relatie      | 🥖 Openen                                        |                                          | x                      |  |  |
|              | ₩CM → docs                                      | <ul> <li>✓ </li> <li>✓ Zoeken</li> </ul> | in docs 🔎              |  |  |
|              | Organiseren 🔻 Nieuwe map                        |                                          | :=                     |  |  |
|              | Favorieten Naam                                 | Gev                                      | vijzigd op Type        |  |  |
|              | 🔚 Recente locaties 🛛 🕮 Mailing.doc              | 21-3                                     | L-2014 13:33 Microsoft |  |  |
|              | E Bureaublad E 🖳 VoorbeeldCursusCurs            | sist.doc 15-8                            | 8-2012 11:30 Microsoft |  |  |
|              | Downloads 🛛 👜 VoorbeeldCursusDoce               | ent.doc 15-8                             | 8-2012 11:29 Microsoft |  |  |
|              | 📕 🖟 ARO 👘 VoorbeeldCursusLoca                   | atie.doc 15-8                            | 3-2012 11:31 Microsoft |  |  |
|              | 🖟 BRES 🔮 VoorbeeldCursusOnd                     | lerdeel.doc 21-2                         | 2-2013 14:42 Microsoft |  |  |
|              | MFT 🔮 VoorbeeldCursusPers                       | oon.doc 15-6                             | 3-2012 11:29 Microsoft |  |  |
|              | 🔋 🖟 Ondersteuning U 👘 VoorbeeldCursusRela       | tie.doc 15-8                             | 3-2012 11:31 Microsoft |  |  |
|              | 🔒 RIO                                           |                                          |                        |  |  |
|              | 🔒 Taaktuner                                     |                                          |                        |  |  |
|              | 🖟 Web Cursisten M                               |                                          |                        |  |  |
|              | kwartaalmonitor 👻 🛀                             | III                                      | • •                    |  |  |
|              | Bestandsnaam: Mailing.doc                       |                                          | -                      |  |  |
|              |                                                 | Opener                                   | n 🔻 Annuleren          |  |  |
|              |                                                 |                                          | .4                     |  |  |

### Genereren documenten

Nadat u de documentsjablonen heeft geüpload, kunt u op basis van deze sjablonen documenten en emails genereren in WCM. Afhankelijk van de typering kunt u documenten genereren vanuit:

#### • Cursist

Vanuit het cursistenoverzicht kunt u kiezen voor 'MS-Word mailing' of 'E-mails genereren'. De filterinstellingen bepalen op basis van welke cursisten het document of e-mail gegenereerd moet worden.

| MS-Word mailing   |
|-------------------|
| E-mails genereren |

Afhankelijk van uw vervolgkeuze worden documenten gegenereerd voor de cursisten of voor de relatie van deze cursisten.

De documentsjablonen van het volgende type worden getoond: Mailing cursist, Mailing relatie.

#### Relatie

Vanuit het relatieoverzicht kunt u kiezen voor 'MS-Word mailing' of 'E-mails genereren'. De filterinstellingen bepalen op basis van welke relaties het document of e-mail gegenereerd moet worden.

| MS-Word mailing   |
|-------------------|
| Acties maken      |
| E-mails genereren |

De documentsjablonen van het type 'Mailing relatie' worden hier getoond.

#### Cursus

Om een document te genereren op basis van een cursus, opent u het tabblad 'Documenten' van een cursus. U kunt kiezen voor 'MS-Word mailing' of 'E-mails genereren'.

MS-Word mailing E-mails genereren

De documentsjablonen van het volgende type worden getoond: Contactpersoon van relatie, Cursist, Cursus, Cursusonderdeel, Docent, Locatie, Persoon.

## 15. Vragen

Link naar de website is: http://www.webcursistenmanager.nl.

Wanneer er een nieuwe versie beschikbaar is, dan wordt dit ook op Twitter kenbaar gemaakt. Het Twitter account voor de webcursistenmanager is: <u>https://twitter.com/wcmnl</u>

Als u ons volgt, dan wordt u dus automatisch op de hoogte gehouden.

Heeft u inhoudelijke of technische vragen over de WebCursistenManager? Twijfelt u of het systeem past binnen uw organisatie? Of wilt u gewoon weten wat Carthago ICT precies voor organisatie is? Neem contact op met de helpdesk, deze is telefonisch bereikbaar onder nummer 074 24 55 604 of via e-mail: <u>helpdesk@carthago-ict.nl</u>

U bent van harte welkom om eens langs te komen voor een gesprek of om een kijkje te komen nemen bij Carthago ICT, de koffie staat voor u klaar!